| <b>DIGI</b> ® |
|---------------|
| Check         |

| _ | Actualización de Firmware CP32 |         |  |
|---|--------------------------------|---------|--|
|   | Fecha: 16/04/2020              | 10044-0 |  |
| J |                                |         |  |

## ÍNDICE DE CONTENIDO

| INTRODUCCIÓN    | 1 |
|-----------------|---|
| INSTRUCCIONES   | 1 |
| RECOMENDACIONES | 3 |

## 1. INTRODUCCIÓN

En el presente instructivo se explica detalladamente cómo actualizar o cambiar el Firmware del CP32. Para realizar esto el usuario debe disponer del nuevo software solicitado previamente y el software de PC *CP32Bootloader*; de una computadora con sistema operativo Windows XP o superior y un cable USB tipo B.

## 2. INSTRUCCIONES

Se recomienda tener sumo cuidado al realizar el cambio o actualización del firmware, en caso de existir alguna duda o inconveniente comunicarse con DIGI CHECK. A continuación se detallan los pasos a seguir:

- 1. Con el equipo apagado, conectar el USB tipo B.
- 2. Mantener pulsado la tecla derecha como muestra en la figura y encender el equipo.

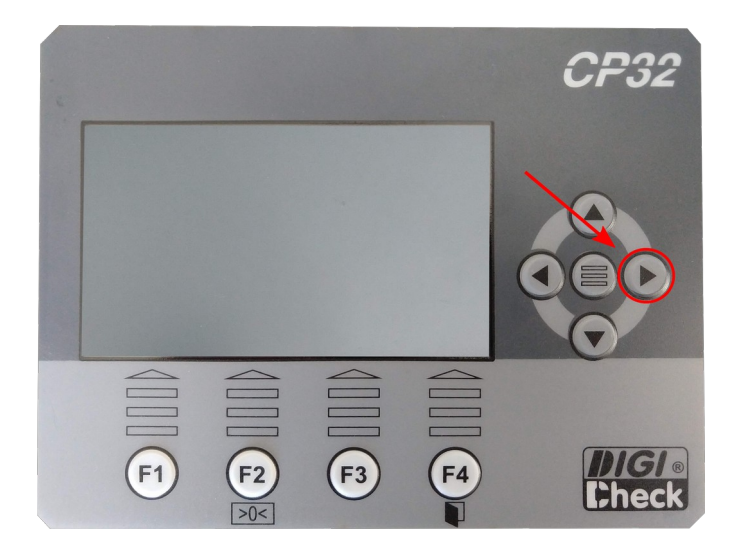

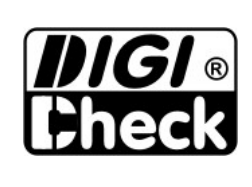

| Actualización de Firmware CP32 |         |  |
|--------------------------------|---------|--|
| Fecha: 16/04/2020              | 10044-0 |  |
|                                |         |  |

- 3. Luego de encenderlo, el equipo debe emitir un sonido doble beep constantemente. Si esto ocurre quiere decir que el equipo entro en modo bootloader y está listo para ser programado, caso contrario realizar nuevamente los puntos anteriores.
- 4. Abrir el Software *CP32Bootloader*.
- 5. Pulsar el botón *Conectar*. Deberá visualizar los mensajes "*CP32 conectado*" y "*Bootloader Firmware Version: #.#*" en el panel del software.

| CP32 Bootloader V1.2                               | x |
|----------------------------------------------------|---|
| Desconectar                                        |   |
| Abrir archivo Hex                                  |   |
| Programar                                          |   |
| CP32 conectado<br>Bootloader Firmware Version: 1.4 | * |
|                                                    | Ŧ |

6. Pulsar el botón *Abrir archivo Hex*. Luego buscar la carpeta donde se encuentre el software del CP32. Asegurarse que el archivo sea de extensión ".*hex*".

| Abrir                                                                                                    | × to Buscar CP32       |
|----------------------------------------------------------------------------------------------------|------------------------|
| Organizar V Nueva carpeta                                                                                       |                        |
| Escritorio<br>Sitios recienter<br>Co32 v2.00-15.hex                                                             | Fecha de modifica Tipo |
| <ul> <li>➢ Bibliotecas</li> <li>➢ Documentos</li> <li>➢ Imágenes</li> <li>J Música<br/>■ Vídeos     </li> </ul> |                        |
| Equipo       Sisco local (C:       Descargas (\\v       Escritorio (\\vt       digicheck (\\1!                  |                        |
| Nombre: cp32_v2.00-15.hex                                                                                       |                        |

7. Luego de seleccionar el software, pulsar el botón *Programar*. Esperar que finalice la descarga, **no apague ni desconecte el equipo**.

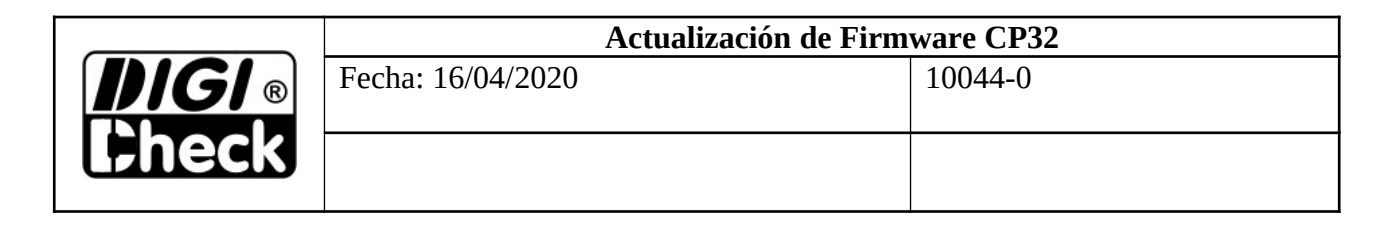

| CP32 Bootloader V1.2                                                                                                    | × |
|----------------------------------------------------------------------------------------------------|---|
| Desconectar                                                                                                    |   |
| Abrir archivo Hex                                                                                                    |   |
| Programar                                                                                                    |   |
| CP32 conectado<br>Bootloader Firmware Version: 1.4<br>Archivo Hex abierto correctamente<br>Borrando memoria<br>Memoria borrada<br>Inicio de programación | * |
|                                                                                                    | Ŧ |

- 8. Finalizada la descarga, el panel del software mostrará el mensaje "*Programación completa*".
- 9. Apagar el equipo. Desconectar el USB tipo B.
- 10. Encender el equipo y esperar que se inicialice. Una vez realizado esto, el CP32 está listo para ser utilizado.

## 3. **RECOMENDACIONES**

Si el usuario va a realizar una actualización de software se recomienda que se haga una exportación de los datos y parámetros del equipo previo a dicha actualización. Esto es muy importante tenerlo en cuenta, ya que cuando se realiza el cambio de firmware es posible que se pierdan parcial o totalmente los datos.

Para ello, se necesita conectar un Pendrive al equipo y luego ingresar a MENÚ -> CONFIGURACIÓN GENERAL -> IMPORTAR/EXPORTAR CONFIGURACIÓN. Una vez que se ingrese a dicha pantalla, conectar el Pendrive y pulsar **F1** para exportar la configuración. Luego de realizar el proceso de actualización de Firmware, ingresar nuevamente a dicha pantalla, conectar el Pendrive y pulsar **F3** para importar la configuración.

NOTA: No pueden estar conectados al mismo tiempo el USB tipo B y el Pendrive. Asegurarse desconectar uno cuando se conecte el otro.

Por otro lado, se recomienda consultar sobre nuevas actualizaciones.